## EASY PROJECT COLLABORATION

# KOPPELING ED CONTROLS MET KYP PROJECT

Versie 1.1

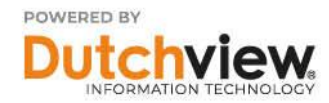

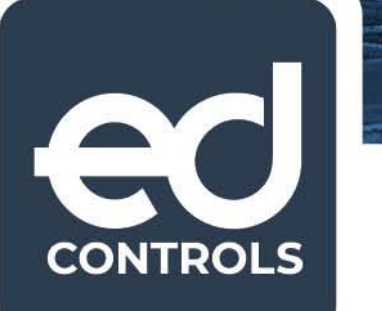

### Inleiding

Deze handleiding beschrijft de koppeling tussen het planningsprogramma KYP Project en Ed Controls. De koppeling verbindt audits uit Ed Controls met het planningsonderdeel post-it van KYP Project. Zo worden audits die gereed zijn automatisch afgemeld in de betreffende post-it van KYP Project. En vice versa.

### Basisstappen koppeling van audits vanuit Ed Controls naar KYP Project

Hieronder worden de volgende stappen beschreven om beide systemen met elkaar te koppelen, de informatie uit te wisselen en hoe de audits of post-its gereed te melden.

#### Stap 1: Koppeling Ed Controls en KYP Project tot stand brengen

De gebruiker moet in beide programma's een account te hebben. Ook moet het supportteam of accountmanager van Ed Controls op de hoogte zijn gebracht van de gewenste koppeling. Zo kunnen wij de benodigde module activeren in onze 'back-end'.

Ons supportteam of uw accountmanager moet weten wat de <u>exacte</u> naam is van het project in KYP Project. Wij checken of u de correcte juiste licentie heeft en maken de koppeling in orde. De naam van het project in KYP Project is hoofdlettergevoelig. Wees dus nauwkeurig in het doorgeven van de naam.

**Let op:** De koppeling wordt pas gerealiseerd zodra de eerste audits van Ed Control's naar KYP Project worden verplaatst. Op dat moment zal je met jouw KYP Project-gegevens moeten inloggen en wordt daadwerkelijk de verbinding tussen de beide projecten tot stand gebracht. Dat wordt verderop toegelicht in deze handleiding (Zie stap 4).

#### Stap 2: Opbouwen planning in KYP Project

De koppeling van Ed Control naar KYP Project is zo gebouwd dat de audits kunnen worden gekoppeld aan het planningsitem in KYP Project. Dat betekent dat je eerst een planning moet bouwen in KYP Project van de werkzaamheden die nodig zijn om een project te realiseren. Zie ook de afbeelding waarin je als voorbeeld de volgende planningsitems ziet: Afplakken/ afdekken, Sloopwerkzaamheden, et cetera.

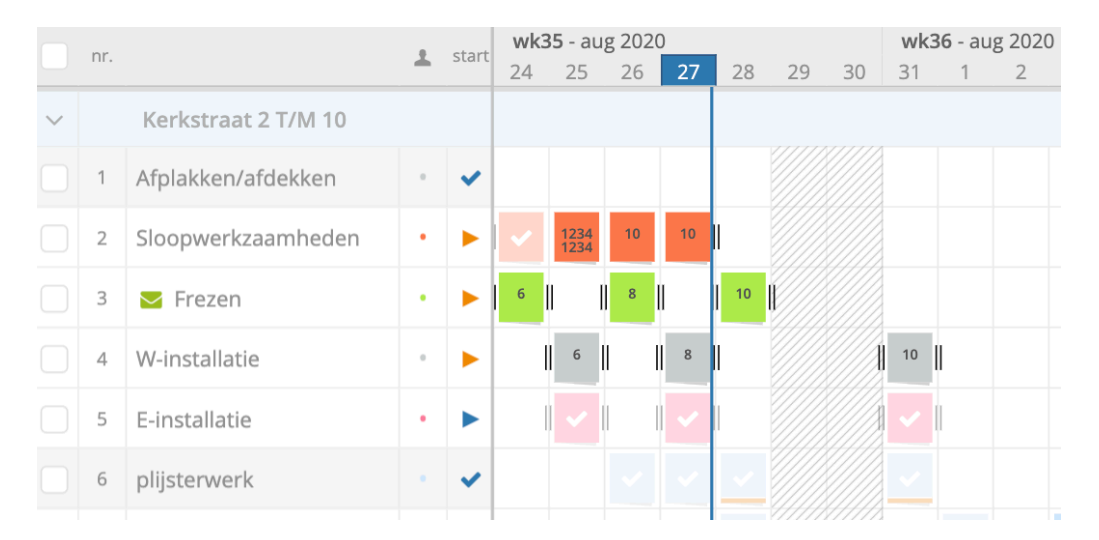

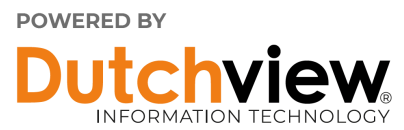

Door eerst de planning in KYP Project te bouwen, kun je daarna ook audits kunt koppelen aan een specifieke regel op jouw planning. Je hoeft dan geen nieuwe regels toe te voegen en zo de planningslijst onnodig lang maken.

Deze planningsitems zijn vaak ook gekoppeld aan een 'Uitvoerende'. Zo is Robert Greidanus hierbij de Uitvoerende van het planningsitem 'Sloopwerkzaamheden'.

| + та | AK 🕂 FASE 🖨         | PRINT | <b>FILTER</b> |                   | ONTROLELIJS | T 🔓 UPLOADEN        | ♀ BERIC | HT L PROFI      | EL          |
|------|---------------------|-------|---------------|-------------------|-------------|---------------------|---------|-----------------|-------------|
| nr.  |                     | 💄 sta | wk35 - aug 2  | Naam:             |             | Verantwoordelijke:  | 1       | Гуре:           |             |
| ~    | Kerkstraat 2 T/M 10 |       | 24 25 2       | Sloopwerkzaar     | nheden      | Robert Greidanus (D | ig× ▼   | Uitvoerende     | •           |
| 1    | Afplakken/afdekken  |       | •             | Begin ▶ Duur ▶ E  | inde        |                     | ✔ post- | its: 7/10 (70%) | ⊘ Uren: 0/0 |
| 2    | Sloopwerkzaamheden  | •     | 1234          | 07/08/2020        | Þ           | 15 dagen            | Þ       | 27/08/202       | 0           |
| 3    | 🔁 Frezen            | •     | 6             | Doorlopen tijdens | :           | Vrije dag           |         | Onwerkba        | are dag     |
| 4    | W-installatie       |       | 6             |                   |             | , 0                 |         |                 | 0           |
| 5    | E-installatie       | •     | •             | Notificaties:     | +           |                     |         |                 |             |
| 6    | plijsterwerk        |       | •             |                   |             |                     |         |                 |             |
| 7    | Stukadoor           | • 1   |               | VERWIJDER         | VOLTOOI     |                     |         | Annuleer        | OPSLAAN     |

Dat is relevant voor de Verantwoordelijke op audit-niveau in Ed Controls. De Verantwoordelijke uit KYP Project zal altijd de Verantwoordelijke in Ed Controls weergeven. Hierover later meer.

#### Stap 3: Klaarzetten van de audits in Ed Controls

In Ed Controls kun je op basis van zogenaamde templates vragenlijsten maken die horen bij bepaalde werkzaamheden. Dat kan via web.edcontrols.com of importeer ze uit andere projecten in Ed Controls. In zo'n template staan vragen die de werkzaamheden kunnen aantonen of controleren. Zo zou bij een wapeningstemplate de vragen gesteld kunnen worden: "zijn er voldoende staven zijn aangebracht?" of "zijn de staven op dikte?". Bij een opleveringsitem kunnen vragen zijn toegevoegd als "Is de bewoner tevreden?" en: "Zijn er opleverpunten?".

Nadat de template is gepubliceerd, kunnen er audits worden gestart voor de specifieke objecten. Zie ook de handleiding of de supportsite van Ed Controls.

Wanneer een audit gestart is, is het volgende hierin terug te vinden:

| vp demo project September 2020 > Keuring | sformulieren | > 21-Wapening > 21-Wapening_Kavel 01 (ID: 6FCE85)      | S 🗗       |
|------------------------------------------|--------------|--------------------------------------------------------|-----------|
| Templates                                | =            |                                                        |           |
| * Controllelijsten WTB                   | 2            | ℤ 21-Wapening_Kavel 01                                 |           |
| <ul> <li>Keuringsformulieren</li> </ul>  | 1            | Audit ID: 6FCE85 Status: Gestart                       |           |
| 05-Uitzetten gebouw                      | 0            | Tekeningen                                             | Aanpassen |
| 12-Grondwerk                             | 0            |                                                        |           |
| 20-Boorpalen                             | 0            | 三丁<br>(二) (1) (1) (1) (1) (1) (1) (1) (1) (1) (1       |           |
| 20-Heiwerk prefab betonpalen             | 0            |                                                        |           |
| 21-Betonwerk                             | 0            | WP EC 14-06-2019                                       |           |
| 21-Monolitische afgewerkte beto          | 0            |                                                        |           |
| 21-Prefab funderingsbalken               | ٥            | Verantwoordelijk<br>Robert Greidanus(edcontrols.com) x |           |
| 21-Wapening                              |              |                                                        |           |
| 22-Controle Metselwerk uitvoering        | 0            | Geïnformeerd                                           |           |
| 22-Gasbeton Binnenwanden                 | 0            | Einddatum                                              |           |
| 22-Gasbeton Binnenwanden                 | ۰            | 31-aug-2020                                            |           |
| 22-Isolatie                              | 0            |                                                        |           |
| 22-Lijmwerk kalksteen                    | 0            | Opstaan Annuleren                                      | Volgende  |

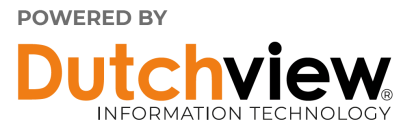

In een audit wordt:

- > De titel is aangepast voor het specifieke object. In het voorbeeld: "21 Wapening\_Kavel 01".
- > Een datum wanneer het gerealiseerd moet zijn toegevoegd. In het voorbeeld 31-8-20..
- > Een verantwoordelijke toegevoegd. In het voorbeeld robert@....
- > Vervolgens wordt de audit opgeslagen en heeft het een uniek nummer. In het voorbeeld 6FCE85.
- > Ook is er al een tekening opgeslagen. Dat kan later en buiten op de project-locatie ook.

#### Stap 4: Koppelen van de audit aan een post-it in KYP Project

In Ed Controls kun je een specifieke audit of meerdere audits in één keer koppelen aan een planningsitem in KYP Project. Dit kan alleen via web.edcontrols.com. Je selecteert de specifieke audit en filtert eventueel op de specifieke verantwoordelijke.

| Drawings 5  | Templat Export Audits                              | ×                                                      |       |
|-------------|----------------------------------------------------|--------------------------------------------------------|-------|
| tofkozijnen | Audit standard                                     | <ul> <li>₹</li> <li>2</li> <li>2</li> <li>4</li> </ul> |       |
| 0           | Maatwerkrapporten KypConnector Woningborg Uue uate | . 1                                                    | 100%  |
| 0           | 12 D V 2 Informed                                  |                                                        | 10070 |
| 0           | 20 Send to                                         | ome                                                    | 100%  |
| 0           | 12 Dec 2019                                        |                                                        |       |

Vervolgens klik je op de printknop **b** in Ed Controls. Het print-venster opent zich:

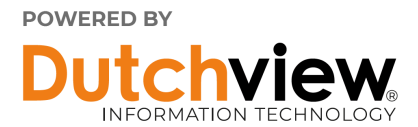

Boven in dit geopende venster zie je een pull down-menu. Je opent dit menu en de KYP Projectconnector verschijnt. (Verschijnt dit niet? Neem dan contact op met je accountmanager. Het kan zijn dat de module niet geactiveerd is.)

| WWWLUYOUT:<br>Y KypConnector<br>Audit gedetailleerd<br>W KypConnector<br>Eccl<br>Controls wil toegang tot jouw KYP gegevens<br>Log in om ED Controls te autoriseren om:<br>• taken en post-its bekijken in jouw projecten<br>• taken en post-its bekijken in jouw projecten<br>• taken en post-its tevoegen in jouw projecten<br>• taken en post-its toevoegen in jouw projecten<br>• taken en post-its toevoegen | Exporteer Audits                                                                                                    | ×    |
|----------------------------------------------------------------------------------------------------|----------------------------------------------------------------------------------------------------|------|
| YrpConnector       YrpConnector         Standaard Audit       Standaard Audit         Yukit gedetailleerd       YrpConnector         Excel       Excel         YrpConnector       Eb Controls wil toegang tot jouw KYP gegevens         Log in om ED Controls te autoriseren om:       • taken en post-its bekijken in jouw projecten         • taken en post-its bekijken in jouw projecten       • taken en post-its toevoegen in jouw projecten         • taken en post-its toevoegen in jouw projecten       • taken en post-its teautoriseren om:         • taken en post-its toevoegen in jouw projecten       • taken en post-its teautoriseren om:         • taken en post-its teautoriseren om:       • taken en post-its teautoriseren om:         • taken en post-its teautoriseren om:       • taken en post-its teautoriseren om:         • taken en post-its toevoegen in jouw projecten       • taken en post-its teautoriseren om:         • taken en post-its teautoriseren om:       • taken en post-its teautoriseren om:         • taken en post-its teautoriseren tits toevoegen in jouw projecten       • taken en post-its teautoriseren om:         • taken en post-its toevoegen in jouw projecten       • taken en post-its teautoriseren om:         • taken en post-its toevoegen in jouw projecten       • taken en post-its teautoriseren om:         • taken en post-its teautoriseren om:       • taken en post-its teautorits teautoriseren om: <t< th=""><th>NAAM LAYOUT:</th><th></th></t<>                                                                                                    | NAAM LAYOUT:                                                                                                    |      |
| Standaard Audit Standaard Audit Standard Fedetalliterd Excel Wry KypConnector ED Controls wil toegang tot jouw KYP gegevens Log in om ED Controls te autoriseren om: <ul> <li>a taken en post-its bekijken in jouw projecten</li> <li>taken en post-its oevoegen in jouw projecten</li> <li>taken en post-its tevoegen in jouw projecten</li> <li>taken en post-its tevoegen in jouw projecten</li> <li>taken en post-its tevoegen in jouw projecten</li> <li>taken en post-its tevoegen in jouw projecten</li> <li>E-mail</li> <li>Wachtwoord</li> <li>Annuleer</li> <li>GEEF TOEGANG</li> <li>Ik ben mijn inloggegevens vergeten</li> <li>Ik heb geen inloggegevens</li> </ul>                                                                                                    | Ky? KypConnector                                                                                                    | ▼ 🗾  |
| <ul> <li>Audit gedetailleerd</li> <li>Excel</li> <li>KypConnector</li> </ul> ED Controls wil toegang tot jouw KYP gegevens Log in om ED Controls te autoriseren om: <ul> <li>taken en post-its bekijken in jouw projecten</li> <li>taken en post-its toevoegen in jouw projecten</li> <li>taken en post-its toevoegen in jouw projecten</li> </ul> E-mail <ul> <li>Wachtwoord</li> <li>Annuleer</li> <li>GEEF TOEGANG</li> <li>Ik ben mijn inloggegevens vergeten</li> <li>Kebe geen inloggegevens</li> </ul>                                                                                                    | 😥 Standaard Audit                                                                                                    |      |
| Excel<br>KypConnector<br>ED Controls wil toegang tot jouw KYP gegevens<br>Log in om ED Controls te autoriseren om:<br>• taken en post-its bekijken in jouw projecten<br>• taken en post-its oant te passen in jouw projecten<br>• taken en post-its toevoegen in jouw projecten<br>E-mail<br>E-mail<br>Wachtwoord<br>Annuleer<br>Kheb geen inloggegevens                                                                                                    | audit gedetailleerd                                                                                                    |      |
|                                                                                                    | Excel                                                                                                    |      |
| ED Controls wil toegang tot jouw KYP gegevens Log in om ED Controls te autoriseren om:                                                                                                    | Kyp KypConnector                                                                                                    |      |
| Log in om ED Controls te autoriseren om:                                                                                                    | ED Controls wil toegang tot jouw KYP gege                                                                                 | vens |
| <ul> <li>taken en post-its bekijken in jouw projecten</li> <li>taken en post-its aan te passen in jouw projecten</li> <li>taken en post-its toevoegen in jouw projecten</li> </ul> E-mail           Wachtwoord           Annuleer           GEEF TOEGANG           Ik ben mijn inloggegevens vergeten           Ik ben mijn inloggegevens                                                                                                    | Log in om ED Controls te autoriseren om:                                                                                  |      |
|                                                                                                    | taken en nost-its bekijken in jouw projecten                                                                              |      |
| + taken en post-its toevoegen in jouw projecten<br>E-mail<br>Wachtwoord<br>Annuleer<br>Ik ben mijn inloggegevens<br>Ik heb geen inloggegevens                                                                                                    | <ul> <li>taken en post-its bekjiken in jouw projecten</li> <li>taken en post-its aan te passen in jouw project</li> </ul> | en 🖉 |
| E-mail<br>Wachtwoord<br>Annuleer<br>Ik ben mijn inloggegevens<br>Ik heb geen inloggegevens                                                                                                    | + taken en post-its toevoegen in jouw projecten                                                                           |      |
| E-mail<br>Wachtwoord<br>Annuleer<br>Ik ben mijn inloggegevens<br>Ik heb geen inloggegevens                                                                                                    |                                                                                                    |      |
| E-mail<br>Wachtwoord<br>Annuleer<br>Ik ben mijn inloggegevens<br>Ik heb geen inloggegevens                                                                                                    |                                                                                                    |      |
| Wachtwoord Annuleer K ben mijn inloggegevens vergeten Ik heb geen inloggegevens                                                                                                    | F-mail                                                                                                    |      |
| Wachtwoord<br>Annuleer<br>Ik ben mijn inloggegevens vergeten<br>Ik heb geen inloggegevens                                                                                                    | Lindi                                                                                                    |      |
| Annuleer GEEF TOEGANG<br>Ik ben mijn inloggegevens vergeten<br>Ik heb geen inloggegevens                                                                                                    | Wachtwoord                                                                                                    |      |
| Ik ben mijn inloggegevens vergeten<br>Ik heb geen inloggegevens                                                                                                    | Annuleer GEEF TOEGANG                                                                                                    |      |
| k ber ingeningesegerene vegeten                                                                                                    | Ik han miln inlagggevens vergeten                                                                                         |      |
| in the geen in ggegerens                                                                                                    | Ik heb geen ininggegevens                                                                                                 |      |
|                                                                                                    | ik neb geen moggegevens                                                                                                   |      |

Je klikt op de KYP Project-connector. Is het de eerste keer? Log dan eerst in bij KYP Project.

## Let op: Dit is het moment waarop je daadwerkelijk de verbinding met het KYP Project-project tot stand brengt!

In het venster opent zicht de mogelijkheid om in te loggen met je KYP Project-inloggegevens. Aangezien je bij de projectinstellingen de exacte naam van het KYP Project-project hebt geplaatst, zal er vervolgens een koppeling tot stand zijn gebracht.

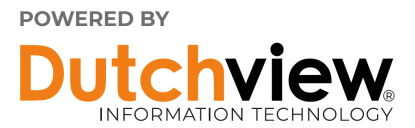

Vervolgens zal de planning verschijnen, met de uitvoerende die voor deze planningsactiviteit verantwoordelijk is. Dat ziet er als volgt uit, zie afbeelding.

| Exporte      | er Audits                              |                                     | ×   |
|--------------|----------------------------------------|-------------------------------------|-----|
| NAAM LAYOUT  |                                        |                                     |     |
| Кур КурС     | Connector                              |                                     | - 7 |
| Klik hierond | ler op een activiteit om een audit toe | te voegen aan een activiteit in Kyp |     |
|              |                                        | <b>Q</b> Search Activity            |     |
| 28           | Schoonmaak                             | support@kyp.nl                      |     |
| 29           | Schoonmaak                             | support@kyp.nl                      |     |
| 30           | Schoonmaak                             | support@kyp.nl                      |     |
| 31           | Schoonmaak                             | support@kyp.nl                      |     |
| 32           | Schoonmaak                             | support@kyp.nl                      |     |
| 33           | Schoonmaak                             | support@kyp.nl                      |     |
| 34           | test task                              | kornienko.sasha@gmail.com           |     |
| 35           | Wapening                               | r.greidanus@edcontrols.com          |     |
|              |                                        |                                     |     |

Je ziet hier ook staan "Wapening" met als Verantwoordelijke 'r.greidanus@edcontrols.com' Je selecteert het juiste planningsitem en de audits worden gekoppeld in KYP Project.

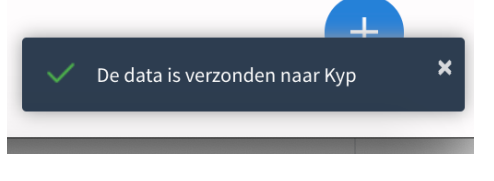

Een pop-up, recht onderin, zal verschijnen dat de transfer succesvol is geweest en ook bovenin het scherm is zichtbaar dat de transfer van de audits succesvol is uitgevoerd:

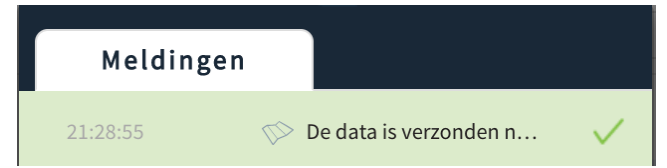

De audits zijn, nadat je de pagina in KYP Project hebt ververst nu ook zichtbaar in KYP Project. Zie ook de afbeelding hieronder:

| > |    | Test       |   |   |  |
|---|----|------------|---|---|--|
|   | 35 | ➡ Wapening | • | 2 |  |
|   |    | + taak     |   |   |  |

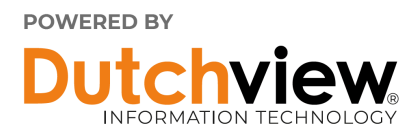

#### Wat is nu weergegeven in KYP Project?

In KYP Project zie je nu op de lijn van de bewuste planning-item op de specifieke dag nu n of meerdere post-its verschijnen. In KYP Project is er 1 post-it per dag beschikbaar, op 31 augustus. Je kan op deze post-it klikken en de volgende informatie verschijnt:

| 31 AUG 2020                                           | Voltooid          |               |  |  |
|-------------------------------------------------------|-------------------|---------------|--|--|
| Robert Greidanus                                      | • DigitaalOplever | Mijlpaal      |  |  |
| LEVERANCIERS:                                         | Shop voor mat     | erialen 🔹     |  |  |
| LOCATIE:                                              |                   |               |  |  |
|                                                       |                   |               |  |  |
| Voorbeeld                                             | Voorbeeld         | Woning ID     |  |  |
| AANTAL:                                               | C? Geschat        | 🕑 Gewerkt     |  |  |
| TIJD:                                                 | JUU:MM            | (24h formaat) |  |  |
| Audit ID : 6fce85   Audit Name : 21-Wapening_Kavel 01 |                   |               |  |  |
| VERWIJDER                                             | Annuleer          | OPSLAAN       |  |  |

- > Je ziet de datum: 31 augustus
- > De Uitvoerende
- En je ziet ook de omschrijving over deze of eventueel meerdere specifieke audits: "Audit ID : 6fce85|| Audit Name : 21-Wapening\_Kavel 01".

De audit uit Ed Controls is nu gekoppeld aan KYP Project!

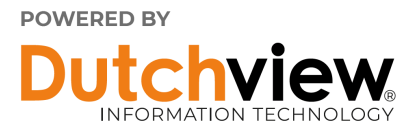

# Gereed melden audits in Ed Controls of Voltooien post-its in KYP Project

Het is mogelijk om audits in Ed Controls 'gereed' te melden en daarmee de post-it in KYP Project te voltooien. En andersom: de post-it in KYP Project te voltooien en daarmee ook een melding in de audit te geven.

Beide situaties worden hier beschreven:

#### Gereed melden audit in Ed Controls

Als de audit in Ed Controls volledig is ingevuld, kan de audit gereed worden gemeld in Ed Controls. Binnen afzienbare tijd zal ook de betreffende post-it in KYP Project zijn Voltooid. Zie hieronder de Gereed gemelde audit en taak:

|                     | 31 AUG 2020<br>Wapening - Ultvo<br>Robert Greidanus<br>Afgevinkt op 28 au<br>Robert Greidanus | oerende<br>- DigitaalOplever<br>Igustus 2020 door | <ul><li>✓ Voltooid</li><li>Mijlpaal</li></ul> |               |
|---------------------|-----------------------------------------------------------------------------------------------|---------------------------------------------------|-----------------------------------------------|---------------|
|                     | LEVERANCIERS:                                                                                 | Shop voor mat                                     | erialen 🔻                                     |               |
|                     | LOCATIE:                                                                                      |                                                   |                                               |               |
|                     |                                                                                               | Weerbeeld                                         | 01                                            |               |
|                     | AANTAL:                                                                                       | े Geschat                                         | ් Gewerkt                                     |               |
|                     | TIJD:                                                                                         | UU:MM                                             | (24h formaat)                                 |               |
|                     | Audit ID : 6fce85                                                                             | Audit Name : 21-Wap                               | ening_Kavel 01                                |               |
|                     | VERWIJDER                                                                                     | Annuleer                                          | OPSLAAN                                       |               |
|                     |                                                                                               |                                                   |                                               |               |
| _                   | 21 Marania - Kas                                                                              | -1.01                                             |                                               |               |
|                     | 21-wapening_kav                                                                               | 91 01                                             |                                               |               |
| 6FCE85              | 🙎 Robert Greidanus (                                                                          | edcontrols.con                                    | n)                                            | O 31-Aug-2020 |
| 20                  | å                                                                                             |                                                   |                                               | i 27-Aug-2020 |
| seconden<br>geleden | A WP EC 14-06-2019                                                                            |                                                   |                                               |               |

#### Voltooien post-it in KYP Project

Het kan zijn dat de taak in KYP Project eerder wordt voltooid dan dat de audit in Ed Controls ook daadwerkelijk is ingevuld en Gereed is gemeld. Op zich is dat een bijzondere situatie, maar dat kan gebeuren. Er wordt dan wel een indicatie gegeven in de audit van Ed Controls, ondanks dat deze dus niet volledig is ingevuld en dus Gereed is (0%).

Dat ziet er als volgt uit:

| <b>B</b> 56A42            | 21-Wapening_Kavel 02 [Afgerond in KYP]<br>& – | ें 27-Aug-2020 | 0% |
|---------------------------|-----------------------------------------------|----------------|----|
| 13<br>seconden<br>geleden |                                               |                |    |

Je ziet hier de opmerking: 'Afgerond in KYP Project' verschijnen. **Let op:** deze opmerking wordt <u>niet</u> getoond als de audit wordt ingevuld, deze Gereed wordt gemeld en dus automatisch de taak in KYP Project is voltooid.

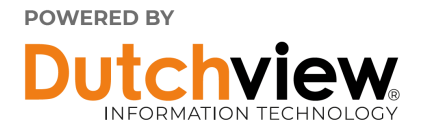

#### **Specifieke situaties**

Hieronder enkele specifieke situaties die zich kunnen voordoen:

#### Datum van de audit & post-it

Er zijn twee situaties voor wat betreft de datum:

- Geen datum in de audit van Ed Controls benoemd; De post-it wordt nu weergegeven op de dag waarop de audits zijn verplaatst naar KYP Project. Je kan de post-it vervolgens verplaatsen naar de goede datum. Automatisch zal na enige tijd de datum ook verschijnen in de audit. De KYP Project-datum is daarin leidend en zal ook worden weergegeven in de audit van Ed Controls.
- 2. Wel een datum in de audit van Ed Controls benoemd: de post-it wordt dan op die specifieke dag in KYP Project weergegeven.

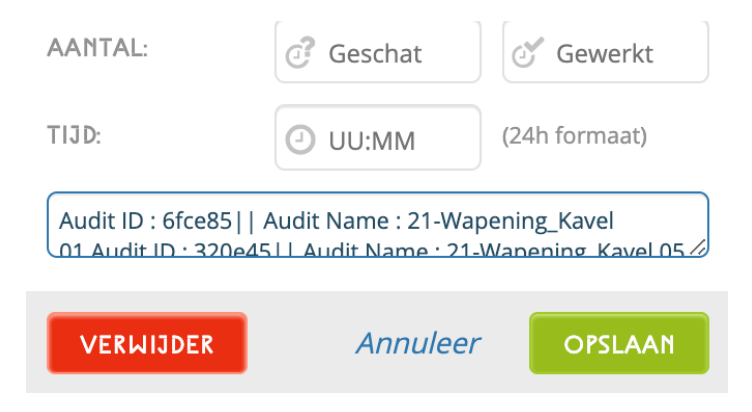

Wordt de datum in KYP Project aangepast, dan zal deze datum ook verschijnen in de datum van de specifieke audit.

#### Meerdere audits op 1 dag

In het geval van meerdere audits op één dag wordt er dus maar één post-it geplaatst op de specifieke datum. In deze post-it worden meerdere audits benoemd. Je kan namelijk maar één post-it voor een planningstaak in KYP Project één dag plaatsen. En dus niet voor elke afzonderlijke audit een post-it op diezelfde dag.

Aangezien we een maximaal aantal karakters kunnen gebruiken in de post-it, zullen niet alle audits worden benoemd. Er zal dan worden verwezen naar web.edcontrols.com. Daar worden wel alle audits getoond.

De post-it in KYP Project wordt overigens pas op Voltooid gezet als alle audits in Ed Controls Gereed zijn gemeld. Indien de taak in KYP Project op Voltooid wordt gezet, worden wel al deze specifieke audits in Ed Controls voorzien van de opmerking 'Afgerond in KYP Project'.

#### Verantwoordelijke of uitvoerende voor een audit

In Ed Controls kun je de uitvoerder of een onderaannemer Verantwoordelijke maken voor een audit. In KYP Project kan aan een planningsitem een Uitvoerde worden gekoppeld.

Let op: Het e-mailadres in KYP Project is bepalend. Dat betekent dat als het e-mailadres in KYP Project anders is dan het e-mailadres in de audit van Ed Controls, het e-mailadres in KYP Project het e-mailadres in Ed Controls zal vervangen.

Het is niet mogelijk een e-mailadres te koppelen aan de audit in Ed Controls. Dan zal dus het emailadres van de taak in KYP Project worden overgenomen en in de audit worden gezet. De audit krijgt dan dus ook de status Gestart (rood driehoekje).

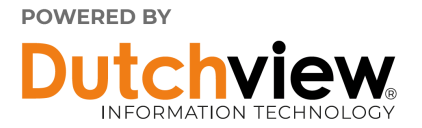

#### Zie afbeelding:

| 62B423               | 21-Wapening-Kavel 06<br>& Robert Greidanus (edcontrols.com) | ී 03-Sep-2020 | 0% |
|----------------------|-------------------------------------------------------------|---------------|----|
| 8 minuten<br>geleden |                                                             |               |    |

Overigens kun je bij de transfer van de audits naar KYP Project kiezen voor de taak met het correcte e-mailadres. Dan zou het dus al goed moeten zijn gekoppeld aan het juiste e-mailadres. Je hebt immers zelf de keuze gemaakt voor de taak en het e-mailadres.

Gereed melden van een post-it in KYP Project; audit is nog niet uitgevoerd in Ed Controls In KYP Project kun je de post-it's voltooien. Je meldt de taak af door op 'Voltooid' te klikken. Het kan zijn dat de audit in Ed Controls nog niet is uitgevoerd. In dat geval geven wij in de titel van de audit het volgende weer: 'Afgerond in KYP Project'.

Je kan alsnog de audit uitvoeren in Ed Controls, maar de status van de post-it in KYP Project blijft "Voltooid". Zie ook de afbeeldingen:

| <ul> <li>21-Wapening_Kavel 02 [Afgeron</li> </ul> | nd in KYP]                   |                |
|---------------------------------------------------|------------------------------|----------------|
| A42 <u>Q</u> _                                    | Č                            | 27-Aug-2020    |
| 13<br>onden<br>leden                              |                              |                |
|                                                   |                              |                |
|                                                   |                              |                |
| 31 AUG 2020                                       |                              | ✓ Voltooid     |
| Wapening - Uitvo<br>Robert Greidanus              | oerende<br>- DigitaalOplever | Miilpaal       |
| Afgevinkt op 28 a<br>Robert Greidanus             | ugustus 2020 door            |                |
|                                                   | Shop yoor mat                | orialon        |
|                                                   |                              | enalen         |
| LOCATIE:                                          |                              |                |
|                                                   |                              |                |
| 01                                                | Voorbeeld                    | 01             |
| AANTAL:                                           | C? Geschat                   | 🝼 Gewerkt      |
| TIJD:                                             | JUU:MM                       | (24h formaat)  |
| Audit ID : 6fce85                                 | Audit Name : 21-Wap          | ening Kavel 01 |
|                                                   |                              | //             |
| VERLUIDER                                         | Appuloar                     | OPSIAAN        |
| VERWIJDER                                         | Annuleer                     | Orslaan        |

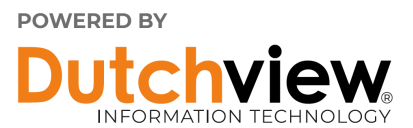

#### Gereed melden van de audits in Ed Controls; taak niet voltooid in KYP Project

Als de audits zijn verplaatst naar een taak in KYP Project, dan zijn beide met elkaar verbonden. Op het moment dat de audit in Ed Controls Gereed is gemeld, dus is voorzien van informatie, ondertekend en afgesloten, dan wordt de taak ook afgemeld in KYP Project. De taak wordt op Voltooid gezet.

| AANTAL:                                            | 🕝 Geschat | 🕑 Gewerkt     |  |
|----------------------------------------------------|-----------|---------------|--|
| TIJD:                                              | UU:MM     | (24h formaat) |  |
| Audit ID : 6fce85   Audit Name : 21-Wapening_Kavel |           |               |  |
| VERWIJDER                                          | Annuleer  | OPSLAAN       |  |

Indien er meerdere audits voor 1 dag zijn ingepland, dan is er, zoals nu bekend, maar 1 post-it in KYP Project. Als alle audits in Ed Controls nu zijn Gereed gemeld, dan wordt pas de taak in KYP Project Gereed gemeld.

#### Verplaatsen van de datum van de post-it in KYP Project.

Als de audit een bepaalde einddatum kent, dan zal hij, zoals aangegeven ook naar de specifieke datum in KYP Project worden verplaatst. Indien de datum vervolgens in KYP Project wordt aangepast, dan zal ook de datum in Ed Controls worden aangepast.

#### Aanpassen van de datum in Ed Controls

Als de datum van de audit wordt aangepast in Ed Controls dan zal de datum niet worden verplaatst in KYP Project. De audit behoudt op dat moment de originele datum. Andersom is het dus wel zo, zoals in het vorige punt is beschreven.

#### Hoe snel gaat de uitwisseling van data?

Als er in het ene programma een wijziging wordt gemaakt, is die binnen een minuut zichtbaar in het andere programma. Dit komt doordat er gestructureerde checks zijn in de programma's die kijken of er wijzigingen zijn, en deze dan vervolgens overzetten. Natuurlijk moet je met je tablet of smartphone online zijn om deze wijzigingen ook daadwerkelijk te zien in de app van Ed Controls.

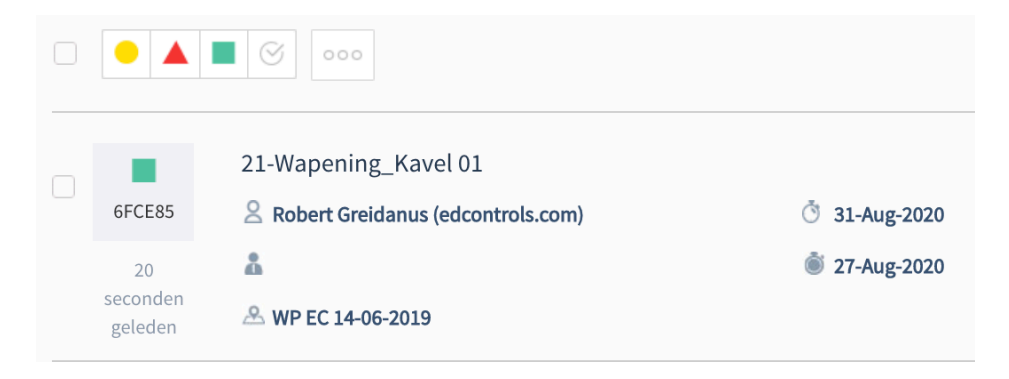

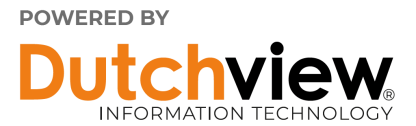